## MT4 APP - Android

安装使用您的手机或电脑点击"Android 安卓版 MT4"下载,或者手机自带应用商城下载成功后安装即可。或以手机扫描以下二维码直接下载

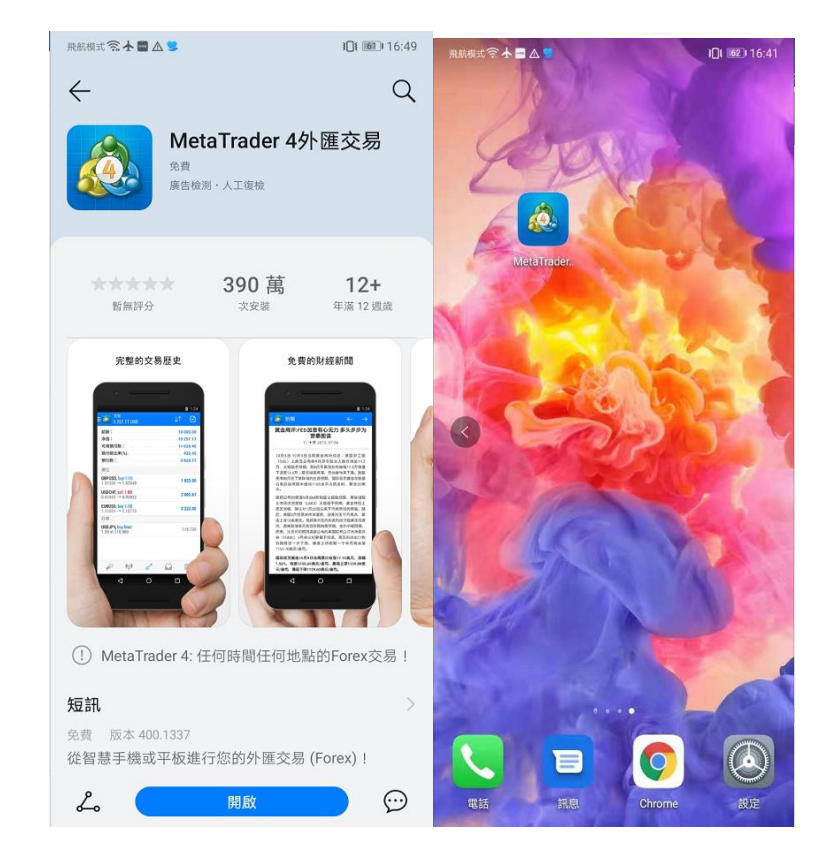

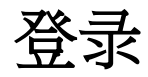

成功安装 MT4 后,在手机桌面上点击 MT4 图示打开应用。首次打开 时页面显示如下。

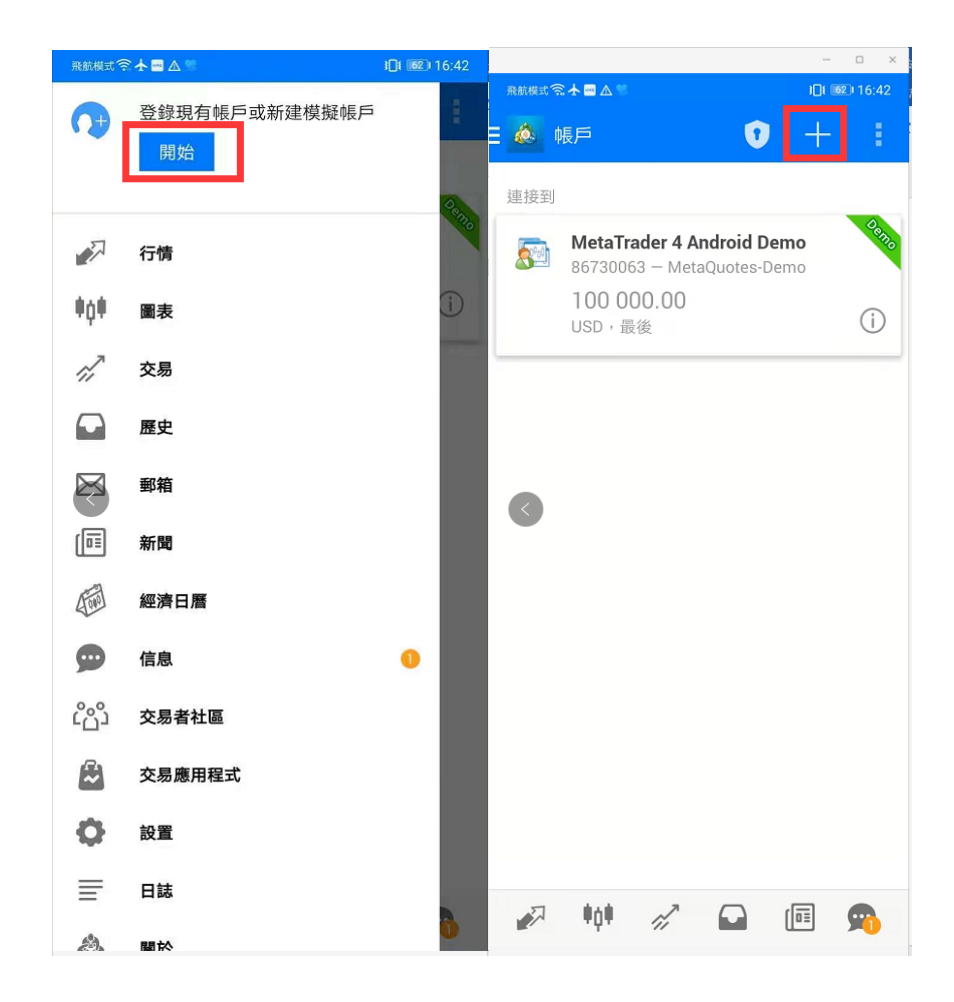

## 点击右上角"+",选择"登录一个已有帐户"

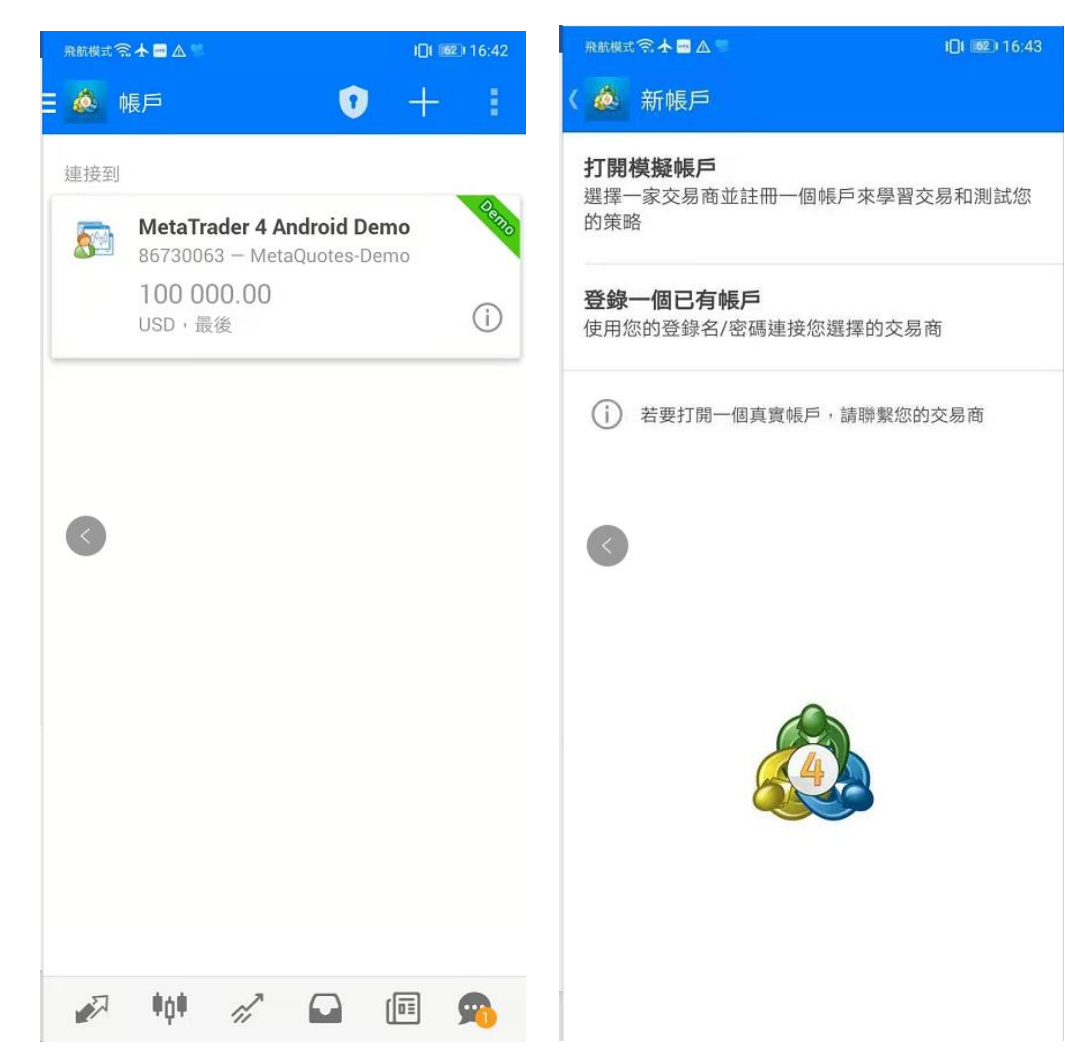

搜索输入框内输入"hantecmarketsv",找到亨达全球各公司的服务器,如图所示。如您登录模拟账户请选择 "HantecMarketsV-S2-Demo",如登录真实账户请选择"HantecMarketsV-S2-Main"。

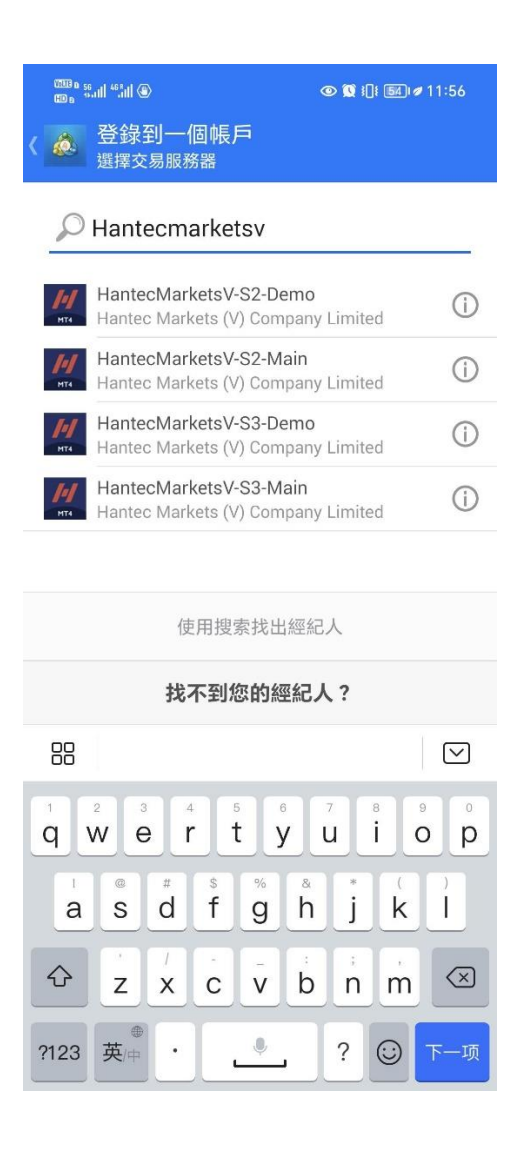

| ® । । जिन्द्र विक्र के कि कि कि कि कि कि कि कि कि कि कि कि कि |              |             |             |                          | 飛航模式 🛜 🛧 🤎 🔤 🛆 | <b>1]1 (51)</b> 09:39 |          |
|---------------------------------------------------------------|--------------|-------------|-------------|--------------------------|----------------|-----------------------|----------|
| < 🔬 🛓                                                         | 登錄到一個<br>ඎ   | 帳戶          |             |                          | 🗄 💩 行情         |                       | + 🖉      |
|                                                               | lantecMa     | rketsV-S    | 2-Main      |                          | XAUUSD         | 1 824.06              | 1 824.50 |
| мта Н                                                         | lantec Marke | ets (V) Com | pany Limite | d                        | XAGUSDM        | 27.018                | 27.069   |
| 登錄                                                            |              |             |             | L                        | USDHKD         | 7.7550                | 7.7550   |
| 密碼                                                            |              |             |             |                          | USDRMB         | 6.8600                | 6.8600   |
| ⊻ 保                                                           | 仔密碼          |             |             |                          | AUDUSD-        | 0.77270               | 0.77295  |
|                                                               |              |             |             |                          | EURUSD-        | 1.20810               | 1.20830  |
|                                                               |              |             |             |                          | GBPUSD-        | 1.40478               | 1.40507  |
| 登錄                                                            |              |             |             |                          | USDCAD-        | 1.21660               | 1.21686  |
| 88                                                            |              |             |             | $\bigtriangledown$       | USDJPY-        | 109.592               | 109.614  |
| @                                                             | 1            | 2           | 3           | $\langle \times \rangle$ | USDCHF-        | 0.90557               | 0.90585  |
| •                                                             | 4            | 5           | 6           | 0                        |                |                       |          |
| +                                                             | 7            | 8           | 9           |                          |                |                       |          |
|                                                               |              |             | `=          | 下一项                      |                |                       |          |
| 符号                                                            | ر گ          | 0           | 返回          |                          | 🧈 📫 🖉          |                       | í 🗉 💁    |

输入用户名、密码后,点击"登录"按钮。登录成功后,点击左上角的[账户]即可打开功能表,如图所示。

## 行情

功能表中选择行情,按一下任一产品,打开快显功能表。简单查看模式下,可选择"高级查看模式", 切换至高级查看模式; 高级查看模式下,可选择"简单查看模式", 切换至简单查看模式。

| 飛航模式 🛜 🛧 🗒 🔤 🛆 |               | I <b>[  151</b>   09:39 | 飛航模式 🗟 🛧 🐸 🔤 🛆       |          | I <b>[] ( 1611)</b> 09:33 | 飛航模式 🛜 🛧 🝔 📼 🛆                       |                                            | i[]i 💷 09:53                             | 飛航機式 🕄 🖊 🖤 🔿                         |                                           | <b>}∏</b> { <b>153</b> 109:02            |
|----------------|---------------|-------------------------|----------------------|----------|---------------------------|--------------------------------------|--------------------------------------------|------------------------------------------|--------------------------------------|-------------------------------------------|------------------------------------------|
| 🛛 💩 行情         |               | + 🖉                     | 🗄 📥 行情               |          | + Ø                       | E 🙆 行情                               |                                            |                                          | 🛯 💩 行情                               |                                           | + Ø                                      |
| XAUUSD         | 1 824.06      | 1 824.50                | XAUUSD               | 1 824.00 | 1 824.48                  | XAUUSD<br>04:53:02                   | 1823. <b>53</b>                            | 1823. <b>89</b>                          | XAUUSD                               | 1826. <b>28</b>                           | 1826. <b>70</b>                          |
| XAGUSDM        | 27.018        | 27.069                  | XAGUSDM              | 27.042   | 27.090                    | 點差: 36                               | 最低:1822.29                                 | 最高:1827.03                               | 點差: 42                               | 最低:1823.76                                | 最高:1827.03                               |
| USDHKD         | 7.7550        | 7.7550                  | USDHKD               | 7.7550   | 7.7550                    | XAGUSDM<br>04:53:02<br>點差: 51        | 26. <b>92<sup>5</sup></b><br>最低: 26.899    | <b>26.97<sup>6</sup></b><br>最高: 27.093   | <b>XAGUSDM</b><br>04:02:43<br>點差: 52 | <b>27.09<sup>2</sup></b><br>最低: 26.988    | <b>27.14</b> <sup>4</sup><br>最高: 27.093  |
| USDRMB         | 6.8600        | 6.8600                  | USDRMB               | 6.8600   | 6.8600                    | USDHKD<br>00:29:37                   | 7.75 <b>50</b>                             | 7.75 <b>50</b>                           | USDHKD<br>00:29:37<br>點差:0           | <b>7.75<b>50</b><br/>最低: 7.7550</b>       | <b>7.75<b>50</b><br/>最高: 7.7550</b>      |
| AUDUSD-        | 0.77270       | 0.77295                 | A XAUUSD             |          | 4                         |                                      |                                            | D                                        | USDRMB<br>07:26:00                   | 6.86 <b>00</b>                            | 6.86 <b>00</b>                           |
| EURUSD-        | 1.20810       | 1.20830                 | E 新交易                |          | 5                         | 新交易                                  |                                            | 0                                        | 點差:0                                 | 最低: 6.8600                                | 最高: 6.8600                               |
| GBPUSD-        | 1.40478       | 1.40507                 | 6 打開圖表               |          | 7                         | 打開圖表                                 |                                            | 2                                        | AUDUSD-<br>04:02:42<br>點差: 26        | <b>0.7723</b> <sup>3</sup><br>最低: 0.77128 | <b>0.7725°</b><br>最高: 0.77313            |
| USDCAD-        | 1.21660       | 1.21686                 | し交易品種屬性              |          | 0                         | E<br>◎ 交易品種屬性                        |                                            | 4                                        | <b>EURUSD-</b><br>04:02:43<br>點差: 19 | <b>1.2076<sup>2</sup></b><br>最低: 1.20699  | <b>1.2078<sup>1</sup></b><br>最高: 1.20825 |
| USDJPY-        | 109.592       | 109.614                 | し高級查看模式              |          | 4                         | G 簡單查看模式                             |                                            | 8                                        | GBPUSD-                              | 1 40 <b>46</b> <sup>1</sup>               | 1 40 <b>48</b> 6                         |
|                | 0 00557       | 0 00585                 | USDCHF-              | 0.90560  | 0.90589                   | 0.<br>點差:28                          | 最低: 1.40347                                | 最高: 1.40523                              | 04:02:42<br>點差: 25                   | 最低: 1.40347                               | 最高: 1.40523                              |
| 030011         | 0.50337       | 0.90303                 |                      |          |                           | USDCAD-<br>04:53:02<br>點差: 28        | <b>1.2167<sup>6</sup></b><br>最低: 1.21577   | <b>1.2170<sup>4</sup></b><br>最高: 1.21729 | <b>USDCAD-</b><br>04:02:41<br>點差: 28 | <b>1.2163<sup>4</sup></b><br>最低: 1.21577  | <b>1.2166<sup>2</sup></b><br>最高: 1.21729 |
|                |               |                         |                      |          |                           | <b>USDJPY-</b><br>04:53:02<br>點差: 21 | 109. <b>58</b> <sup>0</sup><br>最低: 109.398 | <b>109.60<sup>1</sup></b><br>最高: 109.647 | <b>USDJPY-</b><br>04:02:42<br>點差: 22 | <b>109.59<sup>7</sup></b><br>最低: 109.398  | <b>109.61<sup>9</sup></b><br>最高: 109.631 |
|                | <i>ii</i> 🖬 1 | <b>@</b>                | <i>i</i> qt <i>i</i> |          | <b>@</b>                  |                                      | r 40                                       | <b>F</b> C <sup>9</sup>                  | IISDCHE.                             |                                           | <b>E P</b>                               |

初始版面不会列出所有交易产品,要添加交易品种,请点击行情介面右上角的"+"。

| 飛航模式 🧟 🛧 🛢 🔤 🛆 |          | <b>i[i i51</b> 09:39 | 奈航模式 奈 🛧 📽 🖬 🛆 🕴 📑 🛆 🕴 💷 💧    |
|----------------|----------|----------------------|-------------------------------|
| 🗄 💩 行情         |          | + 🖉                  | 〈 💩 添加交易品種                    |
| XAUUSD         | 1 824.06 | 1 824.50             | Q、尋找交易品種                      |
| XAGUSDM        | 27.018   | 27.069               | GAS <del>X</del> <sup>*</sup> |
| USDHKD         | 7.7550   | 7.7550               | Group - 01                    |
| USDRMB         | 6.8600   | 6.8600               | Group - 02                    |
| AUDUSD-        | 0.77270  | 0.77295              | ■ US Stock 美服指数               |
| EURUSD-        | 1.20810  | 1.20830              | Group - 04                    |
| GBPUSD-        | 1.40478  | 1.40507              | Group - 05                    |
| USDCAD-        | 1.21660  | 1.21686              | CFDOil                        |
| USDJPY-        | 109.592  | 109.614              | CFD3 差价合约                     |
| USDCHF-        | 0.90557  | 0.90585              | CFD2                          |
|                |          |                      | CFD1                          |
|                |          |                      |                               |

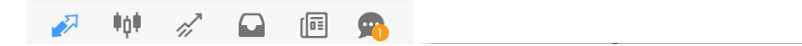

点击行情介面左上角的编辑按钮,进入到商品编辑页面。按住商品左侧的"三"上下移动,可编辑商品显示的顺序位置。 勾选商品后,点击右上角的删除按钮,删除商品。点击编辑按钮回到行情页面。

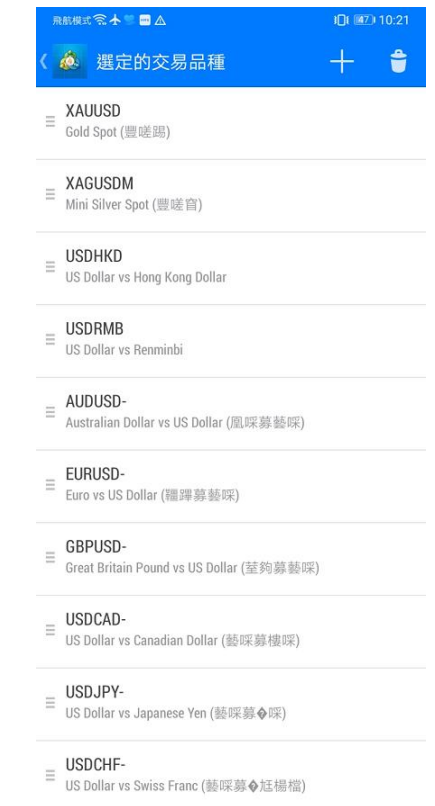

也可同时设定填加(+)或减少(-)手数,设定止损、止赢价格和限价买入价,最少为0.01手

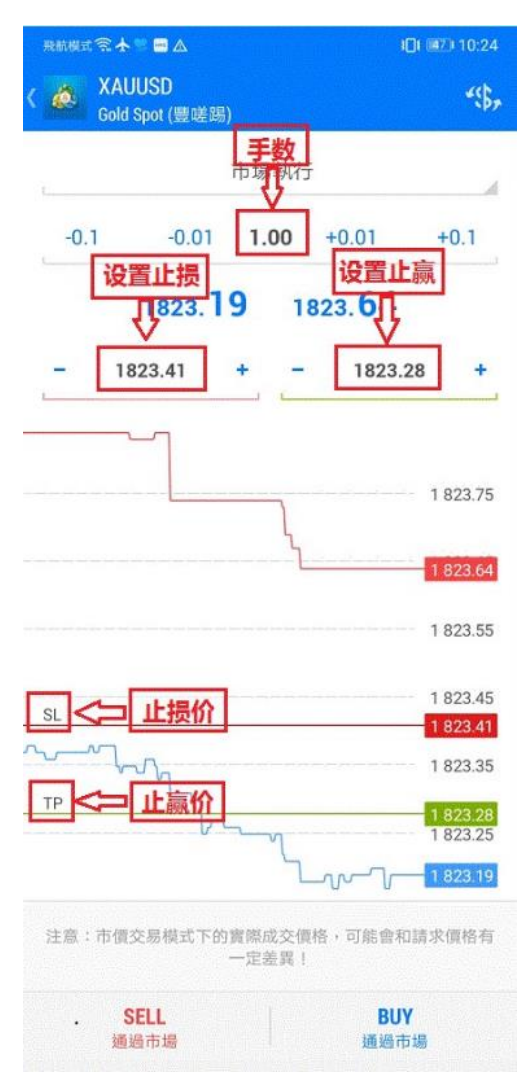

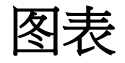

点击功能表列的"图表"图示,将进入到图表页面。您可放大或缩小图表,也可通过水准滑动查看历史价格。视窗顶部的 子工具列,功能如下:

1.分析时段:可选择不同的分析时段(M1、M5、M15、M30、H1、H4、D1、W1、MN)。

2.十字准线: 查看某个点位元的详细资讯。

3.指标: 添加技术指标。

4.物件: 点击添加物件。

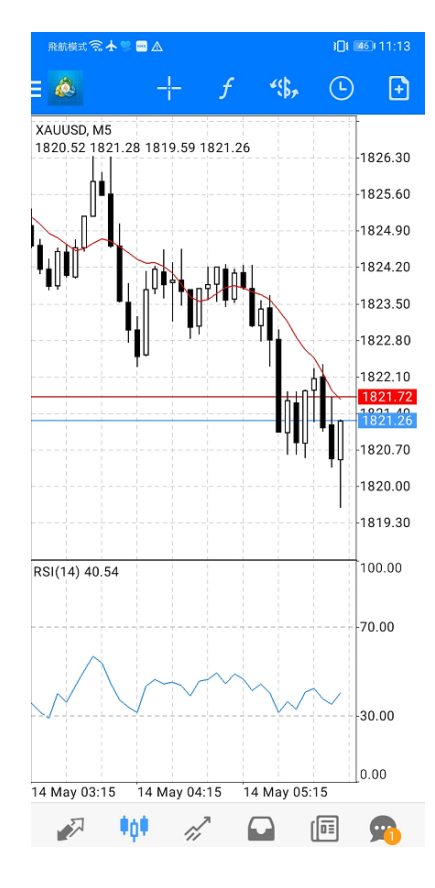

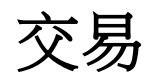

点击功能表列的"交易"图示,将进入到交易页面。页面上方显示账户资讯,下方显示未平仓的交易订单。

| 飛航模式 🧙 🛧 🜹 🔤 🛆                                 | <b>፤</b> []ŧ <b>[41</b> 1:35                               | 飛航模式 🛜 🛧 骂 🔤 🛆                                 | i[]i 💷 11:36                                               |
|------------------------------------------------|------------------------------------------------------------|------------------------------------------------|------------------------------------------------------------|
| ☰ <mark>極</mark> <sup>交易</sup> -52.00 USD      | ↓↑ 🗗                                                       | 交易<br>-54.00 USD                               | ↓↑ 主                                                       |
| 結餘:<br>净值:<br>可用預付款:<br>預付款比率(%):<br>預付款:      | 50 000.00<br>49 948.00<br>48 125.15<br>2740.10<br>1 822.85 | 結餘:<br>净值:<br>可用預付款:<br>預付款比率(%):<br>預付款:      | 50 000.00<br>49 946.00<br>48 123.15<br>2740.00<br>1 822.85 |
| 價位                                             |                                                            | 價位                                             |                                                            |
| <b>XAUUSD, buy 1.00</b><br>1 822.85 → 1 822.33 | -52.00                                                     | <b>XAUUSD, buy 1.00</b><br>1 822.85 → 1 822.31 | -54.00                                                     |
|                                                |                                                            | 2021.05.14 06:35                               |                                                            |
|                                                |                                                            | S/L: -                                         | 庫存費: 0.00                                                  |
|                                                |                                                            | I/P: –                                         | 祝賀; U.UU<br>王徳弗· 0.00                                      |
|                                                |                                                            |                                                |                                                            |
| 💉 📫 📝 🖬                                        | <b>E</b>                                                   | 🔊 📫 🚀                                          | 🖬 🖻 🔊                                                      |

在交易页面,长按交易订单,弹出如下视窗。可选择对该订单进行平 仓、修改订单、新订单或图表。

| 飛                                            | 航模式 🗟 🛧 🕏 🔤 🛆                          |     | ) <b>]</b> [  [          | 3) 11:38                                       |
|----------------------------------------------|----------------------------------------|-----|--------------------------|------------------------------------------------|
|                                              |                                        |     |                          |                                                |
| <i>結                                    </i> | 餘:<br>值:<br>用預付款:<br>(付款比率(%):<br>(付款: |     | 50<br>49<br>48<br>2<br>1 | 000.00<br>947.00<br>124.15<br>740.05<br>822.85 |
| X/<br>1<br>20<br>S/                          | XAUUSD,                                | buy |                          | )0                                             |
| T/<br>ID                                     | 平倉                                     |     |                          |                                                |
|                                              | 新訂單                                    |     |                          |                                                |
|                                              | 修改訂單                                   |     |                          |                                                |
|                                              | 圖表                                     |     |                          |                                                |
|                                              |                                        |     |                          |                                                |
|                                              | 🔊 🕴                                    | rî, |                          | 9                                              |

点击页面的右上角进入到新订单视窗。点击"\$"您可选择交易商品,点击"市场执行",您可切换订单类型。订单类型包括即时执行、买入限价、 卖出限价、买入止损、卖出止损。

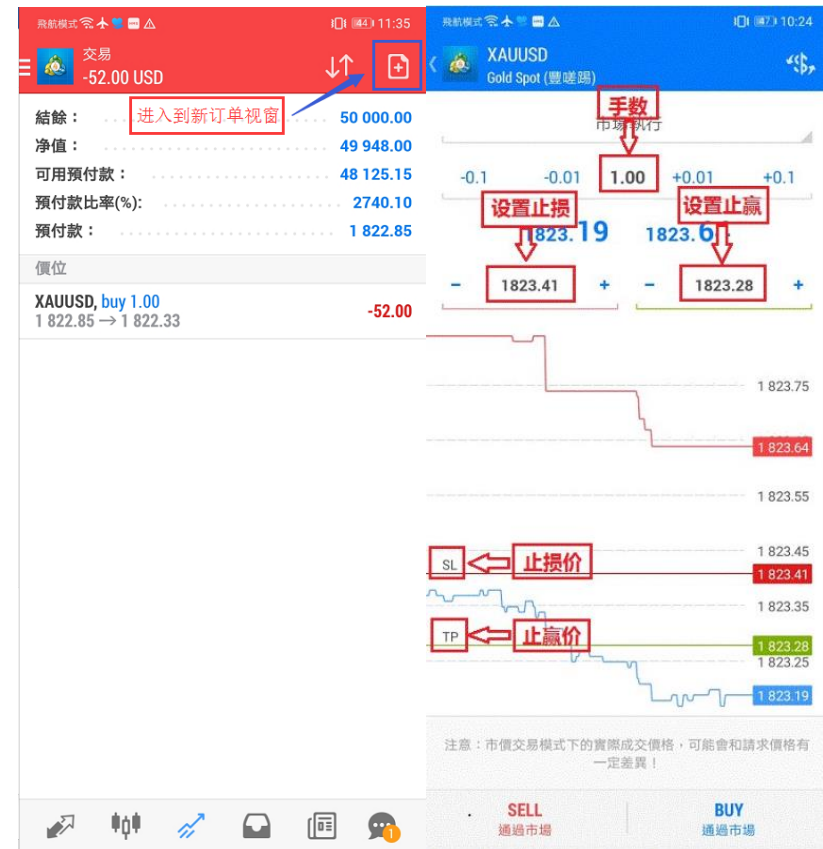

## 历史

点击功能表列的"历史"图示,可按今天、上一周、上个月、最近三个月、自订周期查看交易历史订单。

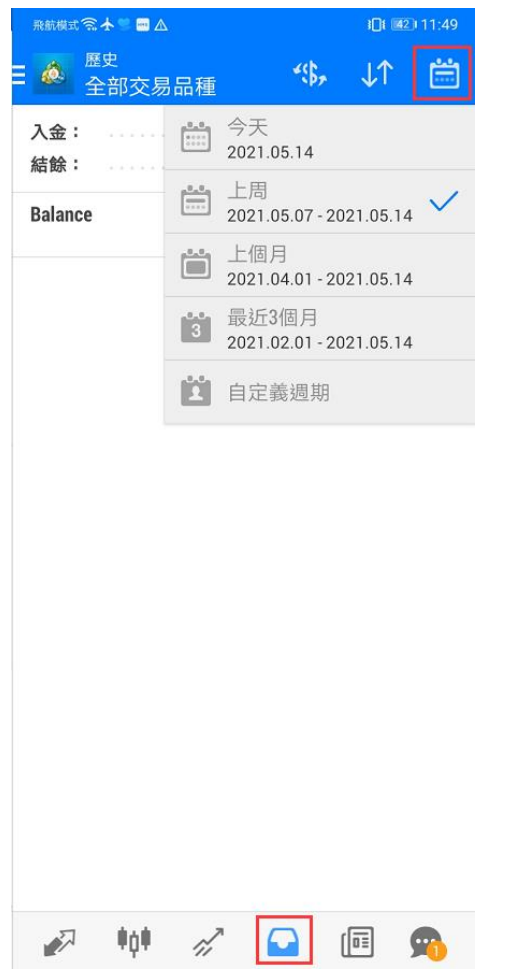